# Submitting Study Abroad

### Service Hours

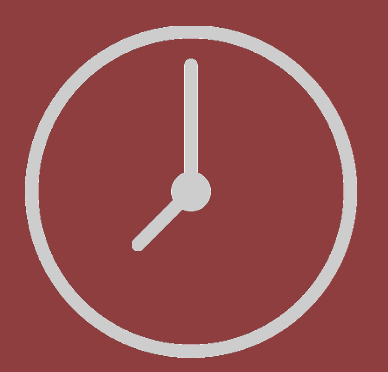

#### Access TAMIU Presence via <u>https://tamiu.presence.io/account</u>

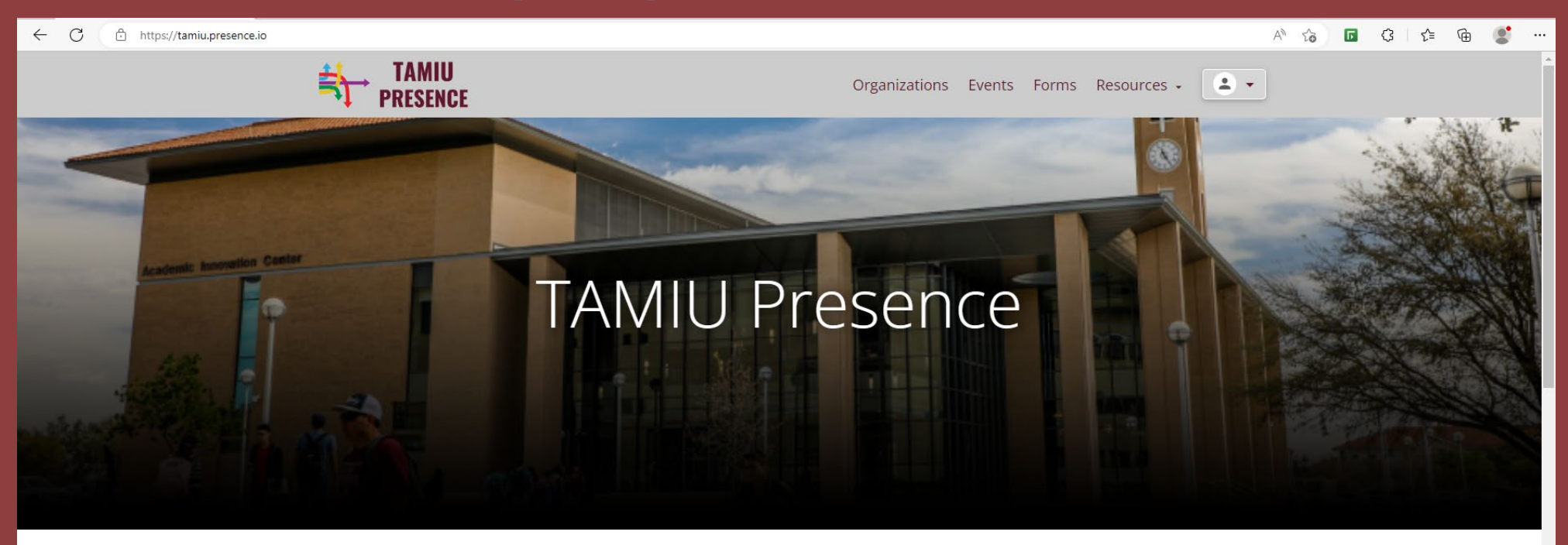

Coming Up

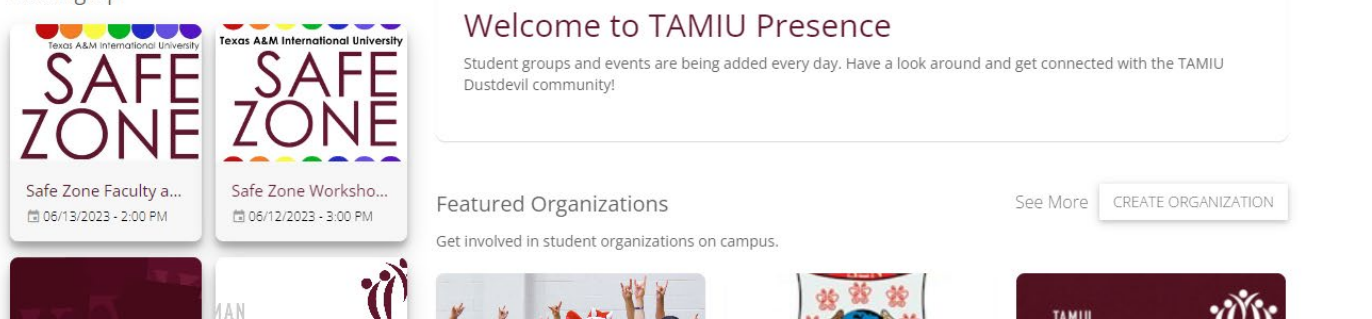

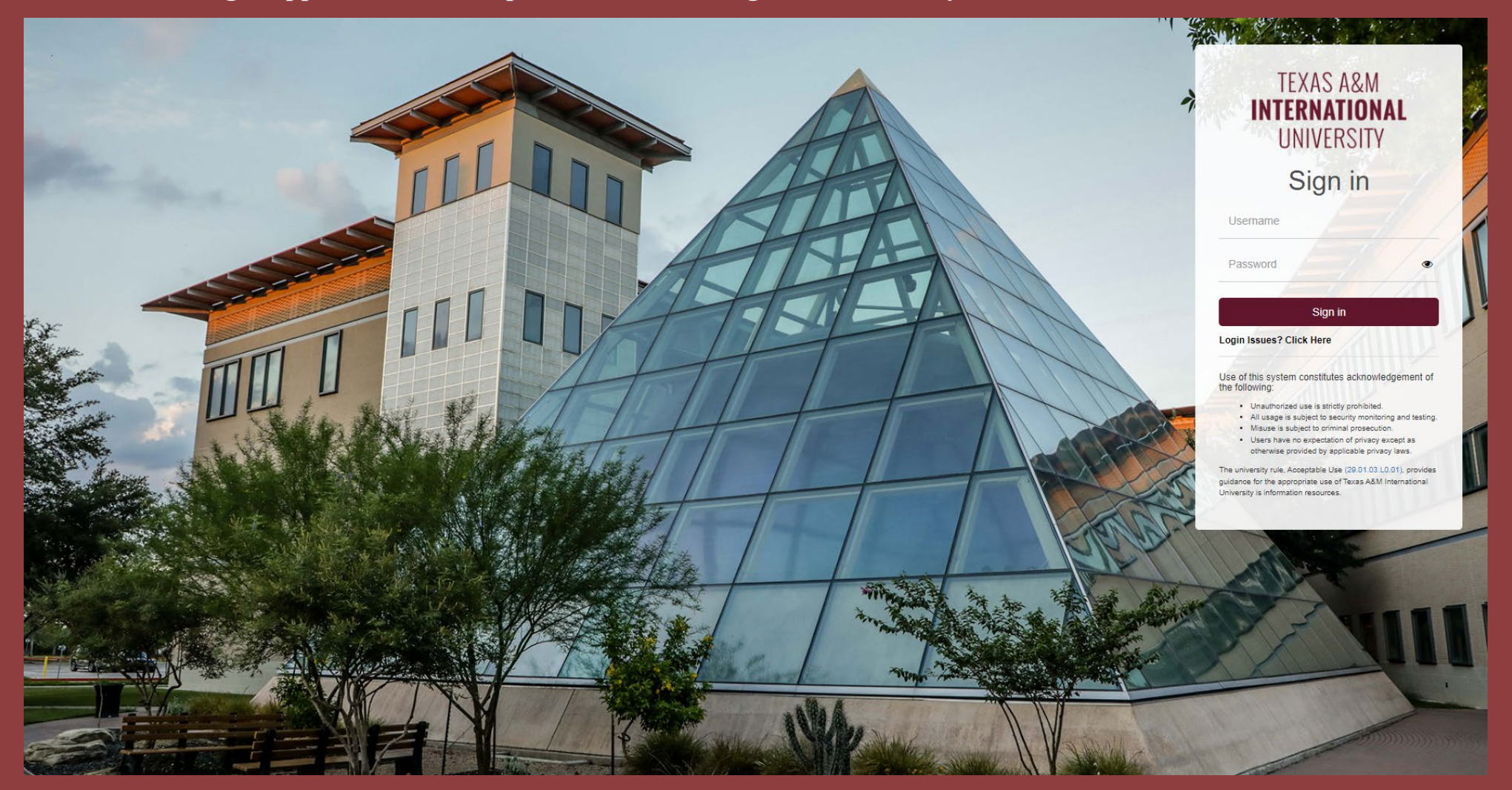

#### On the right upper corner in the profile icon, select login & do so with your TAMIU credentials.

On the top tabs, click on Organization and type in "International Engagement" or "Engagement" and our office should appear.

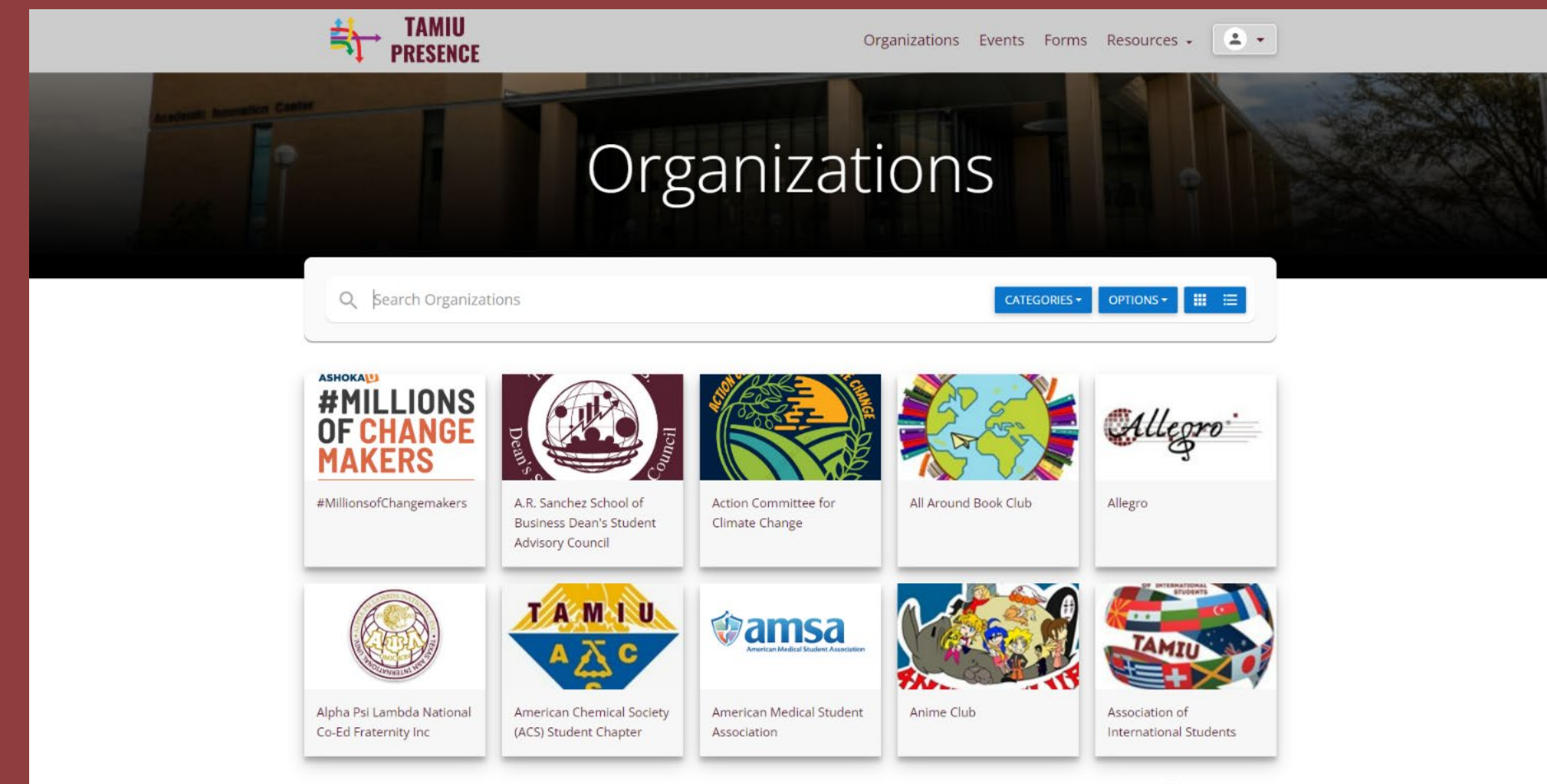

Rows per page: 10 • 1-10 of 79 < >

Click on our office page as seen below.

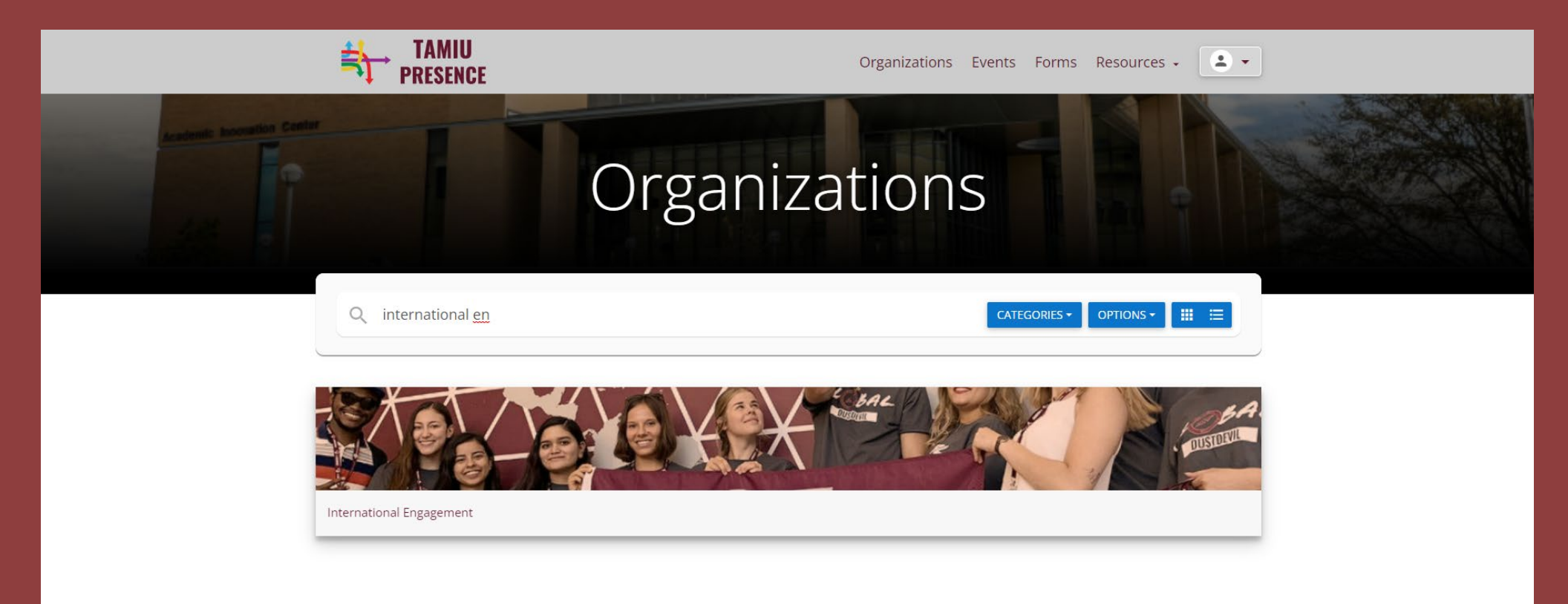

Join the organization & Under forms, click on "Study Abroad Service Hours Form".

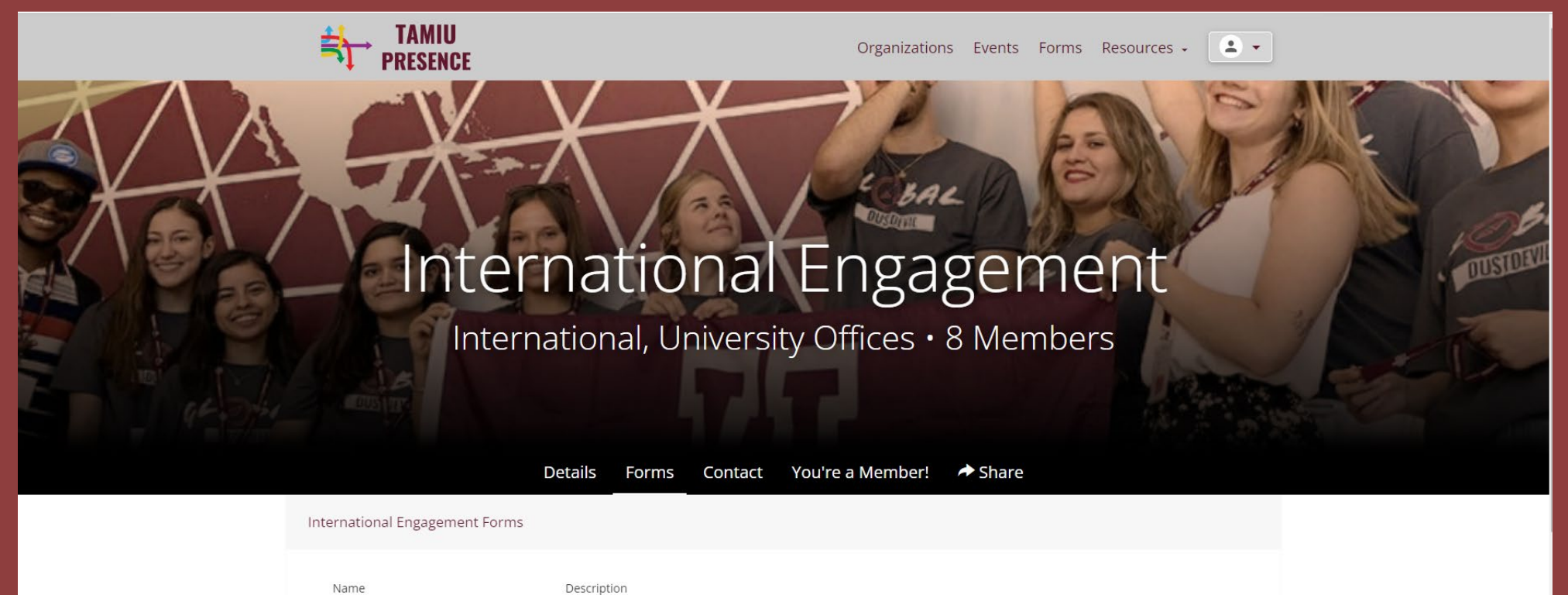

Study Abroad Service Hours Form

Students awarded TAMIU study abroad scholarships are required to complete study abroad service hours.

Tweets from @txamiuabroad

Follow

\*In the first question, make sure to list your First name, Middle Name Initial (if any), Last Name, & the Number of hours submitting.

Then, continue to fill out the form & submit (Activity Name example: GLM Book form, August Instagram challenge, OIE event name, etc.)

| Study Abroad Service Hours Form<br>Students awarded TAMIU study abroad scholarships are required to complete study abroad service hours. |  |
|----------------------------------------------------------------------------------------------------|--|
| First Name, Middle Initial, Last name, # of hrs submitting *                                                                             |  |
| Student ID Number *                                                                                                    |  |
| Study Abroad Term *                                                                                                    |  |
| Activity Name *                                                                                                    |  |
| Activity Date *                                                                                                    |  |
|                                                                                                    |  |

Activity Description \*

You're done with the form! Please make sure to keep count of how many you have fulfilled and let us know at <u>international@tamiu.edu</u> once they have been completed so we can verify based off your submitted forms.

## You're Done!

Contact us if you have any questions.

**Office of International Engagement** 

international@tamiu.edu

956-326-2282